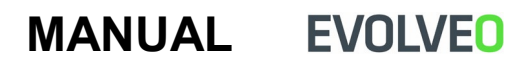

MODEL

## **VERSION / DATE**

## EasyPhone EG

## I. / 24. 2. 21

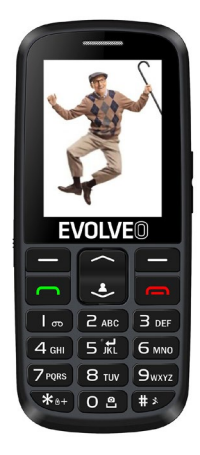

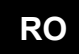

# Conținut

| DESCRIREA BUTOANELOR    | 3  |
|-------------------------|----|
| APELARE                 | 15 |
| MENIU                   | 16 |
| AGENDĂ                  | 16 |
| MESAJE                  | 19 |
| JURNAL APELURI          |    |
| LUPĂ                    | 21 |
| MULTIMEDIA              | 22 |
| ORGANIZATOR             | 24 |
| CAMERĂ FOTO             | 25 |
| GALERIE                 |    |
| PROFILE                 | 27 |
| SETĂRI                  | 27 |
| FUNCȚIE CĂUTARE TELEFON |    |

#### DESCRIREA BUTOANELOR

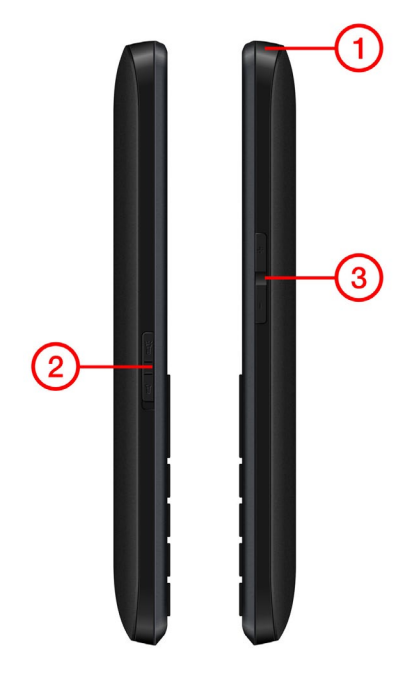

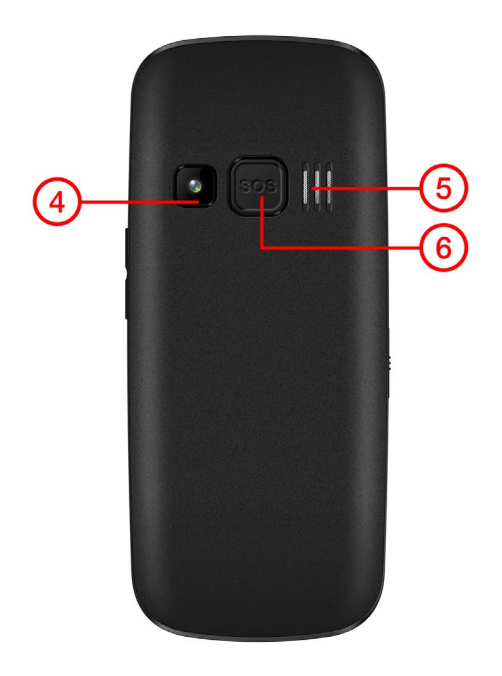

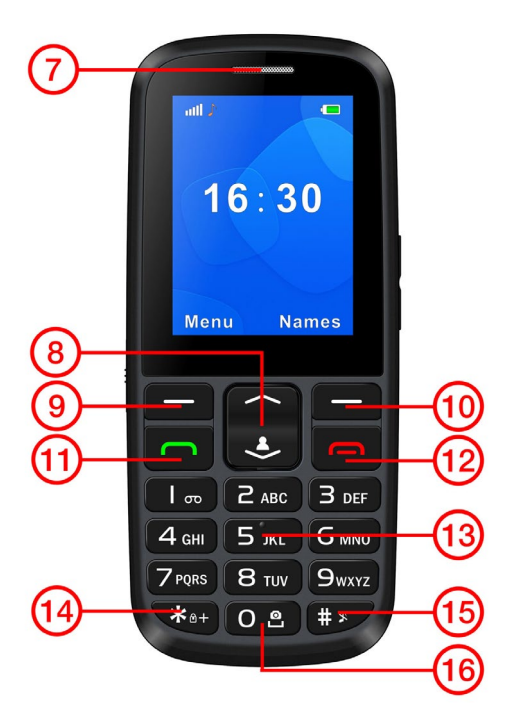

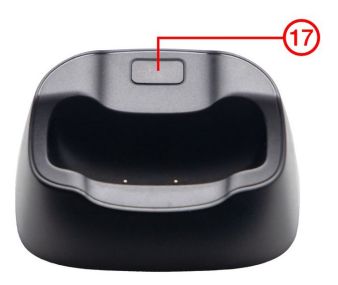

| 1 | Gaură pentru  | 9  | Tasta             |
|---|---------------|----|-------------------|
|   | agățat șnurul |    | funcțională       |
|   |               |    | stânga            |
| 2 | Aprindere/sti | 10 | Tasta             |
|   | ngere lampă   |    | funcțională       |
|   |               |    | dreapta           |
| 3 | Volum+        | 11 | Butonul           |
|   | Volum-        |    | apelare           |
| 4 | Cameră foto   | 12 | Buton             |
|   |               |    | finalizare apel / |

|   |                          |    | Oprire/Pornire<br>telefon                                                                                      |
|---|--------------------------|----|----------------------------------------------------------------------------------------------------|
| 5 | Difuzor                  | 13 | Pornire/oprire<br>radio FM<br>În meniul<br>Video, utilizați<br>acest buton<br>pentru a<br>înregistra<br>video. |
| 6 | Buton SOS                | 14 | Buton *                                                                                                    |
| 7 | Cască                    | 15 | Buton #                                                                                                    |
| 8 | Buton în sus /<br>în jos | 16 | Buton cameră<br>foto                                                                                           |
|   |                          | 17 | Buton căutare<br>telefon                                                                                       |

| BUTOANE                                 | FUNCȚII                                                                                                    |
|-----------------------------------------|----------------------------------------------------------------------------------------------------|
| Tasta<br>funcțională<br>stânga<br>(TFS) | Prin apăsarea acestui<br>buton accesați meniul în<br>regimul de așteptare al<br>telefonului. Porniți funcția,<br>care apare imediat în colțul<br>din stânga jos al ecranului. |
| Tasta<br>funcțională<br>dreapta (TFD)   | Prin apăsarea acestui<br>buton accesați lista de<br>contacte în regimul de<br>așteptare. Reveniți la<br>meniul anterior.<br>Treceți apelurile primite<br>în modul silențios.  |
| Buton apelare                           | Prin apăsarea butonului<br>începeți apelarea către<br>numărul de telefon selectat.<br>Acceptați un apel primit.<br>În regimul de așteptare<br>accesați istoricul apelurilor.  |

| Buton<br>finalizare apel | Oprire telefon: Prin<br>apăsarea îndelungată a<br>butonului în regimul de<br>așteptare opriți telefonul.<br>Pornire telefon: Prin<br>apăsarea îndelungată a<br>butonului porniți telefonul<br>care este oprit.<br>Prin apăsarea acestui<br>buton reveniți la regimul<br>de așteptare al telefonului.<br>Prin apăsarea acestui<br>buton veți finaliza apelul.               |
|--------------------------|----------------------------------------------------------------------------------------------------|
| Buton în sus /<br>în jos | Cu ajutorul acestui buton<br>puteți trece prin opțiunile<br>din lista de funcții<br>disponibile.<br>Prin apăsarea butonului în<br>jos, atunci când telefonul<br>se află în regimul de<br>așteptare, veți accesa Foto<br>contactele și prin apăsarea<br>butonului în sus veți accesa<br>mesajele SMS.<br>Prin apăsarea cursorului<br>puteți trece prin pagina<br>selectată. |

|                          | În timpul unui apel puteți<br>modifica volumul acestuia<br>prin apăsarea butonului în<br>sus sau în jos.<br>În timpul fotografierii,<br>folosește pentru apropiere<br>și depărtare (zoom).              |
|--------------------------|----------------------------------------------------------------------------------------------------|
| Buton cameră<br>foto     | În meniul "Cameră<br>foto" prin apăsarea<br>butonului faceți o poză.                                                                                                    |
| Butoane<br>alfa-numerice | În regimul de așteptare al<br>telefonului permit scrierea<br>numărului de telefon pentru<br>a fi apelat, în regimul de<br>editare permit scrierea<br>literelor și a cifrelor.;                          |
| Buton *                  | Prin dubla apăsare a<br>butonului "*" în regimul de<br>așteptare veți scrie<br>simbolul "+", pentru apelare<br>internațională.<br>În regimul scriere text<br>permite inserarea<br>simbolurilor speciale |

| Buton #             | În regimul scriere text<br>comută modul de<br>introducere a simbolurilor.<br>Schimbare profil (prin<br>apăsarea lungă)   |
|---------------------|----------------------------------------------------------------------------------------------------|
| Butoane<br>laterale | Buton volum: Setați<br>volumul apelului, a<br>înregistrării, a FM<br>radio-ului; Butonul lampă:<br>oprire/pronire lampă. |

### Pictogramele referitoare la starea

#### telefonului:

| Pictogramă | Descriere              |
|------------|------------------------|
|            | Semnal GSM             |
|            | Nivelul bateriei       |
| ٩          | Tastatura este blocată |

| Ξ  | Cardul SD este inserat        |
|----|-------------------------------|
| G  | Alarma este activată          |
|    | Music player-ul este pornit   |
| 8  | Bluetooth pornit              |
|    | Aveți un apel ratat           |
|    | Aveți un SMS necitat          |
| ≫⊳ | Telefonul are soneria de apel |
|    | activată și vibrațiile        |
| ×  | Telefonul are doar vibrațiile |
|    | activate                      |
| N  | Telefonul are doar soneria    |
|    | de apel activată              |

| 3 | Telefonul este în modul silențios        |
|---|------------------------------------------|
|   | Telefonul vibrează întâi<br>si apoi sună |
|   | , Telefonul este conectat                |
| Ŧ | la calculator                            |
|   |                                          |

#### Punerea în funcțiune a telefonului

Introduceți unghia în fanta de sub capacul din spate al telefonului și îndepărtați capacul. Inserați cartela SIM și cardul de memorie dacă este cazul și aveți unul achiziționat. Puneți bateria. Contactele metalice ale bateriei trebuie să fie orientate în sens invers contactelor metalice ale telefonului. Așezați la locul lui capacul bateriei. Slot pentru cartela SIM / slot pentru card TF, vezi imaginea de mai jos:

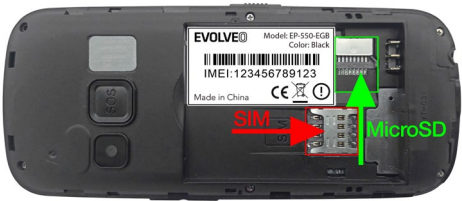

# Încărcarea bateriei

Conectați încărcătorul la conectorul USB sau așezați telefonul în suportul său de încărcare.

Încărcarea va porni automat.

Telefonul poate fi încărcat chiar dacă este pornit

sau oprit. Starea de încărcare a bateriei este indicată pe ecranul telefonului.

## **Oprire/pornire telefon**

Pentru a porni telefonul țineți apăsate butonul roșu (12) până când telefonul se aprinde. (vă poate solicita codul PIN, dacă setarea de protecție cu cod PIN este activată). La prima pornire, veți fi solicitat să alegeți limba telefonului. Pentru a opri telefonul apăsați și țineți apăsat butonul roșu (12) până când telefonul începe să se oprească.

#### Blocare/deblocare tastatură

Treziți telefonul prin apăsarea oricărei taste, apoi pentru deblocare apăsați butonul TFS (9) și ulterior butonul \* (14). Pentru blocarea tastaturii apăsați butonul TFS (9) și ulterior butonul \* (14). Blocarea automată a telefonului poate fi setată din meniul Profiluri / Setări telefon / Afișaj / Iluminare LCD

## Apelare

Folosiți tastatura pentru a introduce numărul de telefon pe care doriți să îl apelați, apoi apăsați butonul verde (11) pentru apelare. Pentru acceptarea unui apel primit apăsați butonul verde (11).

Pentru refuzarea unui apel primit apăsați butonul roșu (12).

Volumul poate fi ajustat în timpul apelului cu ajutorul

butonului În sus / în jos (8).

Pentru accesarea difuzorului (hands free) apăsați

în timpul apelului tasta funcțională dreapta (10).

## MENIU

# <u>AGENDĂ</u>

#### Adăugare contact nou

Alegeți Meniu / Agendă / Adăugare contact nou și apăsați TFS (9). Alegeți locul unde doriți salvarea acestuia (pe cartela SIM sau în telefon). După introducerea numelui și a numărului de telefon apăsați TFS (9) și salvați contactul.

#### Căutare contact deja salvat

Pentru accesarea Agendei apăsați TFD (10) și apoi alegeți Meniu/Agendă. Pentru căutare introduceți numele contactului sau folosiți Butonul în sus / în jos (8) pentru a vă deplasa în lista de contacte. După căutarea contactului, apăsați butonul verde (11) pentru apelare. Dacă doriți editarea contactului sau accesarea altor opțiuni, apăsați TFS (9) **Vizualizare –** afișează detaliile contactului

selectat

**Trimitere SMS** - permite scrierea și trimiterea de

SMS-uri către contactul selectat

Apelare – apelează contactul selectat

Editare – permite editarea contactului selectat

Ştergere – şterge contactul selectat

**Copiere** – permite copierea contactelor din agendă între cartela SIM și memoria telefonului

**Mutare** – permite mutarea contactelor din agendă între cartela SIM și memoria telefonului

Adăugare la lista neagră a numerelor de telefon

ce vor fi blocate

Setări agendă – permite vizualizarea stării memoriei telefonului, setarea spațiului preferat de stocare, copierea sau mutarea contactelor, ștergerea contactelor, setarea Accesării rapide precum și alte funcții

#### Foto contacte

Pentru opt contacte alese puteți salva fotografia apelantului.

#### Adăugare foto contact nou

Alegeți Meniu/Agendă/Adăugare foto contact nou și apăsați TFS (9). Folosind butoanele În sus / în jos (8) alegeți poziție dorită și apăsați TFS (9). După introducerea numelui și a numărului de telefon apăsați Fotografie apelant și apăsați TFS (9). Puneți Iăsa imaginea selectată de telefon sau puteți adăuga o poză folosind Cameră foto sau fișierele camerei. Dacă selectați opțiunea adăugării unei imagini din fișiere, accesați fișierele stocate în telefon sau pe cardul de memorie. Dacă selectați Cameră foto, veți accesa automat camera foto și puteți face o fotografie prin apăsarea tastei destinate Camerei foto (16). Pentru continuare apăsați TFS (9). După finalizarea inserării sau a alegerii fotografiei, nu uitați să salvați modificările efectuate – apăsați TFS (9). **Căutare foto contact deja salvat** După apăsarea butonului În jos (8) puteți alege unul dintre aceste contacte și prin apăsarea butonului verde (11) sau prin apăsarea butonului care este afișat lângă fiecare fotografie, puteți apela contactul.

#### Apelare rapidă

Puteți salva în telefon 8 numere de telefon destinate apelării rapide, care corespund numerelor între 2–9.

Alegeți Meniu/Agendă și folosind butonul În sus / în jos (8) alegeți Adăugare contact nou. Apoi apăsați TFS (9) și alegeți Setări agendă / Apelare rapidă / Ok. Schimbați statusul cu ajutorul butonului TFS (9) în Pornit. Setați numerele pe pozițiile 2–9 cu ajutorul butonului TFS (9) din lista de contacte sau setați-le manual.

Pentru Apelare rapidă în regimul de

așteptare apăsați și țineți apăsat unul dintre cele 8 butoanele alfa-numerice și telefonul va apela numărul de telefon corespunzător din lista de apelare rapidă.

# <u>MESAJE</u>

Telefonul permite primirea și trimiterea de mesaje SMS. Pentru intrarea în meniu folosiți butonul În sus (8) sau mergeți în Meniu/Mesaje. După accesarea meniului, vor fi afișate: **Scriere mesaj** – scrierea și trimiterea unui nou SMS **Mesaje primite** – afișează mesajele primite **Schițe** – mesaje salvate pentru a fi trimite sau editate mai târziu **De trimis** – mesaje ce nu au putut fi trimise **Mesaje trimise** – afișează mesajele trimise **Pe Alert** – neceșită cupertul eperatorului de

**Ro-Alert –** necesită suportul operatorului de telefonie mobilă

Setări SMS – permite setarea

spațiului preferat de stocare, a stării memoriei telefonului, etc.

#### Scriere mesaj

Alegeți Meniu / Mesaje / Scriere mesaj nou Introduceți textul mesajului. Cu ajutorul but. #(15) puteți schimba între litere mici / litere mari / cifre, cu ajutorul \*(14) puteți introduce chiar și simboluri speciale.

Apăsați TFS (9) și alegeți opțiunea Trimite. Introduceți nr. de telefon manual sau alegeți-l din lista de contacte a telefonului.

Prin apăsarea TFS (9) alegeți Trimitea mesajului.

#### Citire mesaj

Pentru citirea mesajelor Alegeți Meniu / Mesaje / Mesaje primite, apăsați TFS (9) și selectați mesajul corespunzător. Apăsați TFS (9) / Afișare.

## JURNAL APELURI

Alegeți Meniu / Jurnal apeluri, unde vor fi afișate apeluri pierdute / numere apelate / apeluri primite și opțiunea de a șterge înregistrările despre apeluri.

#### Setări apeluri

Apel în așteptare: Activați sau dezactivați această funcție, alegeți posibilitatea de a controla setări de agendă ale acestei funcții. **Redirecționarea apelurilor:** Include cinci tipuri diferite de setări de agendă – Redirecționare permanentă, Redirecționare dacă nu este disponibil, Redirecționare dacă nu răspunde, Redirecționare dacă este ocupat și Redirecționare toate apelurile de date. Prin apăsarea opțiunii Anulare, veți dezactiva toate redirecționările apelurilor. **Blocare apeluri:** Blocați numerele pe care le apelați dvs. sau care vă apelează.

#### Setări avansate:

Listă neagră – lista numerelor de telefon ce vor fi blocate

**Reapelare automată:** După activarea acestei funcții, telefonul va reapela automat numărul de telefon la care încercați să sunați, atunci când apelul este întrerupt sau este respins.

**Durată apel:** Arată durata totală a apelurilor. **Notificare lungime apel:** Puteți seta regimul de Notificare a lungimii apelului fie o singură dată fie în mod repetat.

Mod răspuns: Alegeți Mod răspuns.

Atenție: Funcția necesită suportul parțial al operatorului de telefonie mobilă.

# <u>LUPĂ</u>

Alegeți Meniu/Lupă. Prin apăsarea butonului din mijloc (în sus / în jos) veți apropia (mări) sau veți îndepărta (micșora) obiectele.

# MULTIMEDIA

1. FM radiu

Alegeți Meniu / Multimedia / FM Radio Prin apăsarea butonului 5 porniți/opriți radioul. Prin apăsarea butonului "\*" (14) / butonului "#" (15) sau butonul de Volum + / Volum – (3) puteți ajusta volumul.

Prin apăsarea butonului 4 și a butonului 6 căutați în mod automat postul radio. Prin apăsarea butonului în sus / în jos (8) treceți la anteriorul / următorul canal radio.

Pentru alte setări de agendă, apăsați TFS (9) Listă posturi: Afișează lista posturilor radio căutate manual sau automat de către telefon. Reglare manuală: Puteți asculta postul de

radio preferat și prin introducerea manuală a frecvenței. Butonul "#" funcționează precum ",", pentru introducerea frecvenței 89,9 este suficientă să apăsati "89 # 9".

**Căutare automată:** Căutați automat și salvați posturile preferate.

**Setări agendă:** Opțiunile "Redare în fundal" și "Difuzor" pot fi pornite/oprite.

#### 2. Aplicație de redare fișiere audio

Alegeți Meniu / Multimedia / Aplicație de redare fișiere audio Permite redarea fișierelor audio, ca de exemplu a celor de tip MP3. Apăsați TFS (9) pentru a alege lista de fișiere pe care doriți să o redați. O nouă listă puteți crea prin apăsarea repetată a butonului TFS (9) și selectând melodiile corespunzătoare de pe cardul de memorie.

Pentru redare sau oprirea redării apăsați butonul 5. Apăsați butonul 2 sau 8 pentru schimbarea regimului de repetare. Apăsați butonul 4 sau 6 pentru a trece la melodia anterioară sau următoare.

**Volum:** Prin apăsarea butonului de volum puteți ajusta volumul redării.

#### 3. Aplicație de înregistrare clipuri video

Alegeți Meniu / Multimedia / Aplicație de înregistrare clipuri video Prin apăsarea butonului 5 începeți filmarea videoclipului. Timpul de înregistrare depinde de limita de timp și de capacitatea cardului de memorie. După accesarea meniului, veți avea posibilitatea alegerii dintre următoarele opțiuni: Schimbă pe cameră foto, Setări cameră foto, Setări video.

#### 4. Aplicație de redare clipuri video

Alegeți Meniu / Multimedia / Aplicație de redare clipuri video. Prin apăsarea butonului TFS (9) puteți alege din următoarele opțiuni: Redare, Trimitere, Redenumire și Ștergere. Apăsați butonul 5: Pentru înregistrare și oprirea acesteia, apăsați butonul 2, destinat regimului întregului ecran. Apăsați butonul 4 / butonul 6 pentru trecerea individuală la video-ul anterior sau următor.

**Volum**: Prin apăsarea butonului de volum puteți ajusta volumul redării.

# 5. Administrator fişiere

Alegeți Meniu / Multimedia / Administrator fișiere Administratorul de fișiere administrează toate fișierele din telefon și de pe cardul extern de memorie. În acest meniu puteți administra imagini, fișiere MP3 precum și alte opțiuni din acesta.

# ORGANIZATOR

# 1. Alarmă

Alegeți Meniu/Organizator/Alarmă. Puteți seta 4 alarme, împreună cu Timpul acestora, Repetarea lor și Soneria. Apăsați butonul 4 și butonul 6 pentru vizualizarea opțiunii anterioare și pe cea următoare.

## 2. Cronometru

Alegeți Meniu/Organizator/Cronometru

## 3. Calculator

Alegeți Meniu/Organizator/Calculator Folosiți tastatura pentru a insera cifrele în calculator. Punctul zecimal este introdus apăsând tasta #(15).

Cu ajutorul butonului În jos/ în sus (8) alegeți operațiunea necesară.

### 4. Bluetooth

Alegeți Meniu/Organizator/Bluetooth. **Bluetooth** – pornire/oprire **Vizibilitate** – pornirea/oprirea vizibilității telefonului pentru alte echipamente **Dispozitivele mele** – lista dispozitivelor contactate wireless sau asociate cu telefonul, **Caută dispozitive** – permite găsirea și adăugarea noilor dispozitive **Nume dispozitiv** – numele cu care telefonul dvs se va identifica în fața celorlalte dispozitive

Avansate – redirecționarea apelurilor către căștile wireless

#### Calendar

Alegeți Meniu/Organizator/Calendar

# CAMERĂ FOTO

Alegeți Meniu / Cameră foto Prin apăsarea butonului 0 veți face o fotografie. Lentila camerei foto se găsește pe partea din spate a telefonului iar ecranul acționează ca și un vizualizator. Fotografiile sunt în format JPG. După descărcarea fotografiei în calculator, o puteți vizualiza cu un program corespunzător pentru acest lucru. Dacă nu este suficientă capacitatea memoriei, puteți șterge câteva din imaginile deja descărcate sau alte fișiere din secțiunea "Administrator fișiere".

Îmaginea poate fi vizualizată în opțiunile camerei foto și este posibilă editarea acesteia cu ajutorul "Setările camerei foto", "Setările imaginii", "Anti-flicker", "Regim scenă", "Echilibrare culoare alb",

"Temporizator", etc.

Apăsați butonul 4 și butonul 6 pentru vizualizarea opțiunii anterioare și a celei următoare.

## GALERIE

Alegeți Meniu/Galerie. Folosită pentru vizualizarea imaginilor. Cu ajutorul acestei funcții puteți alege orice imagine și prin apăsarea butonului stânga puteți opta pentru următoarele opțiuni: Vizualizare, Opțiune de vizualizare, Trimite, Trimite ca și, Redenumire, Ștergere, Șterge toate fișierele și Informații despre imagine.

# PROFILE

Alegeți Meniu/Profile. Sunt disponibile

următoarele opțiuni: General / Silențios / Întâlnire / În aer liber

Pentru reglarea Activării / ajustării / resetării profilului la valorile inițiale, selectați profilul și apăsați LFK (9). Puteți regla dacă telefonul dvs. va suna, vibra, puteți regla volumul cu care face aceste lucruri, tonurile tastaturii atunci când scrieți mesaje SMS, etc. Schimbarea rapidă între profilele General și Întâlnire o puteți face prin apăsarea îndelungată a butonului # (15)

# <u>SETĂRI</u>

## 1. Setări telefon

Alegeți Meniu / Setări / Setări telefon. Cu ajutorul acestei funcții puteți regla următorii parametri:

**Oră și dată** – permite ajustarea orei, a datei, a fusului orar și a formatului.

**Oprire planificată** – puteți seta două opriri sau porniri planificate ale telefonului, la orele dorite de dvs

Limbă – Permite setarea limbii telefonului Limbă de editare – Permite setarea limbii implicite pentru editarea textelor

**Afişaj –** permite setarea imaginilor de fundal și a datelor de pe ecranul principal, a luminozității și gradului de iluminare a

#### ecranului

**Comenzi rapide** – permite setarea a patru comenzi rapide a meniului telefonului **Taste dedicate** – comenzi rapide ale butoanelor În sus / în jos (8) **Mod avion** – oprește toate dispozitivele de emitere ale telefonului

#### 2. Setări SOS

Alegeți Meniu/ Setări / Setări SOS. Por fi pornite / oprite, puteți seta un număr de telefon și un mesaj SMS predefinit pentru această acțiune.

Setări SOS: Alegeți "Meniu"→, "Setări" →, "Setări SOS", setați "Starea" ca și "Pornit" iar apoi setați numărul SOS pe tastele între 1–5. Puteți de asemenea seta și formularea mesajului.

Indicații: Dacă opțiunea SOS este setată, prin ținerea apăsată a butonului pentru SOS veți porni această funcție, care se va desfășura după cum urmează:

Va emite un semnal sonor puternic.

În același timp, un SMS va fi trimis către toate numerele de urgență, cu conținutul: "SOS".

Apoi, numerele de urgență setate vor începe să se apeleze, fiecare număr va fi format de trei ori. Apelarea SOS va fi oprită dacă una dintre persoane va răspunde la apel sau dacă nici una dintre persoanele setate la numerele de urgență nu va accepta apelul nici după a treia apelare.

Avertizări importante: Telefonul este echipat cu opțiunea de a trimite poziția aproximativă a acestuia printr-un mesaj SOS după declansarea alarmei SOS. Poziția poate fi obtinută și prin trimiterea unui SMS sub forma "LBS" de pe un telefon al cărui număr SOS este stocat în EasyPhone EG. Apoi, telefonul trimite automat un mesaj SMS cu locația. Telefonul utilizează rețeaua mobilă GSM pentru a determina locatia. Precizia determinării poziției depinde de densitatea de acoperire a retelei GSM - în orașe precizia este de zeci până la sute de metri, în afara oraselor precizia este semnificativ mai mică. Nu se oferă nicio garanție pentru acest serviciu, iar exactitatea rezultatelor si disponibilitatea serviciului nu sunt garantate în niciun fel de producătorul telefonului, de operatorul de telefonie si nici de furnizorul de materiale pentru hărți. Furnizarea serviciului poate fi fără nici un fel de avertisment încheiată în orice moment.

## Setări securitate

Alegeți Meniu / Setări / Setări securitate. Pentru protecția datelor cu caracter personal, puteți regla securitatea cartelei SIM, a telefonului și puteți bloca ecranul acestuia.

#### 3. Restabilirea setărilor din fabrică

Introduceți parola "1122".

# FUNCȚIE CĂUTARE TELEFON

Cu suportul conectat la încărcător și telefonul pornit, apăsați butonul de pe suport (17). O alarmă din telefon va începe să sune imediat. Există două moduri de a opri alarma, apăsând din nou butonul de pe suport (17) sau oprind alarma de pe telefon.

## Garanția NU SE APLICĂ pentru:

• Instalarea altui firmware decât cel instalat inițial în telefonul EVOLVEO.

• Deteriorarea electromecanică sau mecanică a telefonului cauzată de o utilizare necorespunzătoare (de exemplu, afișajul crăpat, capacul frontal sau posterior al telefonului fisurat, conectorul de alimentare micro USB deteriorat, slotul pentru cartela SIM, slotul cardului micro SDHC, mufa pentru căști etc.)

 Deteriorarea difuzorului și căștilor cauzată de particulele metalice.

• Deteriorarea cauzată de cauze naturale, cum ar fi focul, apa, electricitatea statică, temperatura ridicată.

- Defecțiuni cauzate de uzura normală.
- Daune cauzate de reparațiile efectuate de o persoană necalificată

• Firmware-ul telefonului, dacă necesită o actualizare din cauza modificărilor parametrilor rețelei mobile.

Probleme ale rețelei mobile

 Baterie, dacă nu își păstrează capacitatea inițială după 6 luni sau peste această perioadă (garanția pentru capacitatea bateriei este de 6 luni).

Deteriorare intenționată.

#### Service pentru garanție și post-garanție

Reparațiile și service-ul pot fi efectuate numai la un centru de service autorizat pentru produsele EVOLVEO (mai multe la www.evolveo.com), în caz contrar vă puteți deteriora telefonul mobil și puteți provoca anularea garanției acestuia.

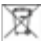

Lichidarea telefonului: Simbolul coșului cu roți barat de pe produs, din documentele atașate acestuia sau de pe ambalaj indică faptul că, în Uniunea Europeană, toate echipamentele electrice și electronice, bateriile și acumulatorii trebuie aruncați separat la sfârșitul duratei lor de viață, în cadrul programului de reciclare a deșeurilor. Nu aruncați aceste produse în coșurile de gunoi nesortate pentru gunoiul municipal.

# 0 (6

#### DECLARAȚIE DE CONFORMITATE

Prin aceastá, compania Abacus Electric, s.r.o. declară că telefonul EVOLVEO EasyPhone EG îndeplinește cerințele standardelor și reglementărilor ce sunt relevante pentru acest tip de dispozitiv.

Textul integral al Declarației de conformitate poate fi găsit la adresa http://ftp.evolveo.com/ce/

Specificații ale adaptorului de alimentare

| Numele, adresa și<br>numărul de<br>înregistrare<br>comercială al<br>producătorului<br>echipamentului                   | Naxya Limited, No. 5,<br>17/F, Strand 50, 50<br>Bonham Strand,<br>Sheung,Wan, Hong<br>Kong, 1891486                                           |
|----------------------------------------------------------------------------------------------------|----------------------------------------------------------------------------------------------------|
| dispozitivului                                                                                                    | NB-0500500E0                                                                                                    |
| Numele sau marca<br>comercială, numărul<br>de înregistrare<br>comercială și adresa<br>producătorului<br>adaptorului CA | Shenzhen Nanbang<br>Eelectronics Co. LTD,<br>2/3F, A1 building<br>Lingpoleng industrial<br>area, Haosi, Shajing<br>street, Shenzhen,<br>China |
| Marca de identificare a<br>modelului adaptorului<br>CA                                                                 | S012DBV1900060                                                                                                    |
| Tensiunea de<br>alimentare                                                                                             | 100–240 V~                                                                                                    |
| Frecvența de intrare a<br>curentului alternativ                                                                        | 50/60 Hz                                                                                                    |
| Tensiunea de ieșire                                                                                                    | 5,17 V                                                                                                    |
| Curent de ieșire                                                                                                    | 0,5 A                                                                                                    |
| Putere de ieşire                                                                                                    | 3,53 W                                                                                                    |
| Activitate medie în<br>modul activ                                                                                     | 71,69 %                                                                                                    |

| Eficiență în timpul unei<br>sarcini reduse  | 65,7 % |
|---------------------------------------------|--------|
| Consum de energie în<br>starea fără sarcină | 0,05 W |

Importator Abacus Electric, s.r.o. Planá 2, 370 01, Cehia

Producător **Naxya Limited** No. 5, 17/F, Strand 50, 50 Bonham Strand, Sheung Wan, Hong Kong

Fabricat în China

Copyright © Abacus Electric, s.r.o. www.evolveo.com www.facebook.com/EvolveoCZ

Toate drepturile rezervate. Aspectul produsului și specificațiile tehnice pot fi modificate fără notificare prealabilă.